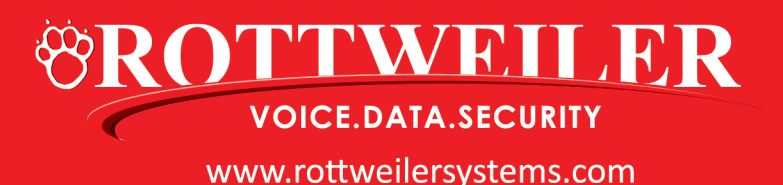

## SAMSUNG OFFICESERV CHANGE OF DSS BUTTON PROGRAMMING GUIDE

## **To Change the Extension Number Allocated to a Direct Station Selection (DSS) Button:**

- From your handset press the **Transfer key** and dial **[1][0][7]**
- Press the **DSS button** you wish to change
- The screen will show something like this [204] EXT (MAST) 05:DS205 ->DS
- Enter the new extension number
- You cab then select a different button.
- ONCE YOU HAVE FINISHED CHANGING THE BUTTONS PRESS THE **TRANSFER KEY** TO SAVE & EXIT PROGRAMMING

*NOTE:* You can only change the extender of a button that has already been set up as a DSS key.

770-529-5678 6221 Autumn View Place Acworth, Georgia 30101